### UNITED STATES DEPARTMENT OF AGRICULTURE

Farm Service Agency Washington, DC 20250

Acreage and Compliance Determinations 2-CP (Revision 16)

Amendment 27

Approved by: Acting Deputy Administrator, Farm Programs

Sug

#### Amendment Transmittal

#### **A** Reasons for Amendment

Subparagraph 394 A has been amended to add additional ACRSI Approved Crops.

Subparagraph 397 C has been amended to add additional ACRSI RMA Cropping Practices associated with ACRSI Approved Crops.

Paragraph 553 has been updated to provide users with information on view planting boundary status based on fill color in the Select Screen map view.

|    | Page Control Chart     |         |  |  |
|----|------------------------|---------|--|--|
| ТС | Text                   | Exhibit |  |  |
|    | 4-3, 4-4               |         |  |  |
|    | 4-9, 4-10              |         |  |  |
|    | 4-13, 4-14             |         |  |  |
|    | 4-129, 4-130           |         |  |  |
|    | 4-130.5, 4-130.6 (add) |         |  |  |
|    | 4-131, 4-132           |         |  |  |

•

### **393 Overview (Continued)**

## **D** County Office Responsibilities (Continued)

\*--In addition, County Offices must advise producers, before FSA-578 is filed, that:--\*

- data sharing of acreage reporting information with participating AIP's happens automatically
- AIP's can only access data when a crop insurance policy is in force for the producer
- only ACRSI approved crops and associated core common data elements will be shared
- the requirement to report all cropland for specific programs according to paragraph 22 must be met
- a hard copy map notated with the mandatory data elements is required according to paragraph 20 regardless of the channel selected
- ACRSI approved crops must be reported by the final reporting dates in Exhibit 6, as applicable
- •\*--producers must still visit FSA and insurance agents to verify and sign documents.--\*
- **Note:** Follow instructions in paragraph 27 for processing a late-filed FSA-578.

# 394 ACRSI Approved Crops

#### A Overview

ACRSI is data sharing information for the following crops as part of the application.

| • Alfalfa                   | • Herbs              | Pumpkins                     |
|-----------------------------|----------------------|------------------------------|
| • Almonds                   | • Idle               | • Raisins                    |
| •*Apples*                   | Industrial Rice      | • Rapeseed                   |
| • Apricots                  | • Lemons             | • Rice                       |
| <ul> <li>Avocado</li> </ul> | • Limes              | • Rye                        |
| • Bananas                   | Macadamia Nuts       | • Safflowers                 |
| • Barley                    | • Mandarin/Tangerine | •*Sainfoin*                  |
| •*Beans*                    | • Mango              | • Sesame                     |
| • Blueberries               | • Millet             | Sorghum                      |
| • Buckwheat                 | • Mint               | <ul> <li>Soybeans</li> </ul> |
| Cabbage                     | • Mustard            | • Strawberry                 |
| Camelina                    | • Nectarine          | • Sunflowers                 |
| •*Caneberries*              | • Oats               | • Sugar Beets                |
| • Canola                    | • Olives             | • Sugar Cane                 |
| Carambola                   | • Oranges            | •*Tangelos*                  |
| •*Carrots*                  | • Papava             | Tangors                      |
| • Cherries                  | •*Peas*              | Triticale                    |
| • Coffee                    | • Peaches            | Tobacco                      |
| • Corn                      | • Peanuts            | Walnuts                      |
| • Cotton                    | • Pears              | • Wheat                      |
| Cranberry                   | • Pecans             | • Wild Rice                  |
| • CRP                       | • Peppers            |                              |
| • Cucumbers                 | Pistachios           |                              |
| • Fallow                    | • Plums              |                              |
| • Figs                      | Potatoes             |                              |
| • Flax                      | • Prunes             |                              |
| • Grapes                    |                      |                              |
| • Grapefruit                |                      |                              |
| • Grasses                   |                      |                              |

**Note:** Corn includes popcorn and sweet corn, wheat includes Khorasan, and sorghum includes grain and forage.

# Par. 397

# **397** ACRSI CARS Updates for RMA (Continued)

| RMA Cropping      |                                  |                              |
|-------------------|----------------------------------|------------------------------|
| Practice          | Definition                       | Applicable Crops             |
| Following Another | Cropping practice listed in the  | Buckwheat                    |
| Crop              | actuarial documents used to      | • Upland Cotton              |
| -                 | determine the insurability of a  | Grain Sorghum                |
|                   | crop following another crop that | <ul> <li>Sovbeans</li> </ul> |
|                   | meets certain conditions         | •*Beans*                     |
|                   | specified in the Special         | Dound                        |
|                   | Provisions. A crop may be        |                              |
|                   | designated as FAC if it is       |                              |
|                   | planted following a cover crop   |                              |
|                   | that meets the conditions in the |                              |
|                   | Special Provisions but is not    |                              |
|                   | considered double cropping.      |                              |
|                   | Soybeans following wheat can     |                              |
|                   | be either FAC or NFAC            |                              |
|                   | depending upon the stage of      |                              |
|                   | growth the wheat reached.        |                              |
|                   | Ultimately, definitions of       |                              |
|                   | "FAC" and "NFAC" in the          |                              |
|                   | Special Provisions can vary by   |                              |
|                   | region. For example, a Special   |                              |
|                   | Provisions statement including,  |                              |
|                   | "a crop that follows a cover     |                              |
|                   | crop that meets the criteria     |                              |
|                   | outlined in the Insurance        |                              |
|                   | Availability section of this     |                              |
|                   | Special Provisions of Insurance, |                              |
|                   | is considered NFAC", explains    |                              |
|                   | that a crop following a cover    |                              |
|                   | crop is considered NFAC.         |                              |
| Following Another | A planted crop following:        | Upland Cotton                |
| Crop – Skip Row   |                                  |                              |
|                   | • a perennial hay crop that      |                              |
|                   | was harvested in the same        |                              |
|                   | calendar year                    |                              |
|                   |                                  |                              |
|                   | • a crop, other than a cover     |                              |
|                   | crop, that has reached the       |                              |
|                   | headed or budded stage           |                              |
|                   | before termination,              |                              |
|                   | regardless of the percentage     |                              |
|                   | of plants that reached the       |                              |
|                   | headed or budded stage.          |                              |

# Par. 397

# **397** ACRSI CARS Updates for RMA (Continued)

| RMA Cropping<br>Practice | Definition                                                                                                    | Applicable Crops                                                                                                    |
|--------------------------|----------------------------------------------------------------------------------------------------|----------------------------------------------------------------------------------------------------|
| Spring                   | Planted as a spring crop by the applicable final spring planting date.                                           | Peanuts                                                                                                    |
| Natural                  | Drying through use of a drying yard.                                                                             | • Figs                                                                                                    |
| Tray Dried               | Drying through use of trays in a dehydrator.                                                                     | • Figs                                                                                                    |
| Standard Density         | Less than or equal to 100 trees per acre.                                                                        | • Olives                                                                                                    |
|                          | Trees per acre equal to or less than 175. Minimum age (leaf year) is 3.                                          | <ul> <li>Grapefruit</li> <li>Lemons</li> <li>Mandarin/Tangerine</li> <li>Oranges</li> <li>*Tangelos*</li> <li>Tangors</li> </ul> |
| High Density             | Table olives – greater than<br>100 trees per acre, Oil olives – 101<br>to 450 trees per acre.                    | Olives                                                                                                    |
|                          | Trees per acre more than 175.<br>Minimum age (leaf year) is 3.                                                   | <ul> <li>Grapefruit</li> <li>Lemons</li> <li>Mandarin/Tangerine</li> <li>Oranges</li> <li>*Tangelos*</li> <li>Tangors</li> </ul> |
| Super High Density       | Table olives – N/A, Oil olives – greater than 450 trees per acre.                                                | • Olives                                                                                                    |
| Containers               | Not defined.                                                                                                    | <ul> <li>Blueberries</li> <li>*Caneberries*</li> </ul>                                                                           |
| Without Frost Protection | Not contingent upon use of frost protection/control equipment.                                                   | • Blueberries                                                                                                    |
| With Frost Protection    | Contingent upon use of frost protection/control equipment.                                                       | <ul><li>Blueberries</li><li>Strawberry</li></ul>                                                                                 |
| Fall Direct Seeded       | Planted as a fall crop using the<br>Direct Seeded practice by the<br>applicable final fall planting date.        | <ul><li>Cabbage</li><li>Peppers</li></ul>                                                                                        |
| Fall Transplanted        | Planted as a fall crop using the<br>Transplanted practice by the<br>applicable final fall planting date.         | <ul><li>Cabbage</li><li>Peppers</li></ul>                                                                                        |
| Spring Direct Seeded     | Planted as a spring crop using the<br>Direct Seeded practice by the<br>applicable final spring planting<br>date. | <ul><li>Cabbage</li><li>Peppers</li></ul>                                                                                        |

# **397** ACRSI CARS Updates for RMA (Continued)

| RMA Cropping<br>Practice | Definition                          |    | Applicable Crops    |
|--------------------------|-------------------------------------|----|---------------------|
| Sprinklar Irrigated      | A method of eron irrigation in      |    | Rice                |
| Sprinkier intigated      | which the equipment applies         | •  | Rice                |
|                          | when the equipment applies          |    |                     |
|                          | under prossure to form a sprov      |    |                     |
|                          | nottern to cover the correspondence |    |                     |
|                          | whereby the planted acreage         |    |                     |
|                          | intentionally sprayed with water    |    |                     |
|                          | in non-ponding applications         |    |                     |
|                          | throughout the growing season       |    |                     |
| Standard Planting        | In addition to the definition in    | •  | Hybrid Rice Seed    |
| Standard I faitting      | Section 1 of the Basic              | •  | Hybrid Rice Seed    |
|                          | Provisions land on which there      |    |                     |
|                          | is uniform placement of an          |    |                     |
|                          | adequate amount of rice seed        |    |                     |
|                          | into a prepared seedbed by 1 of     |    |                     |
|                          | the accepted methods as listed in   |    |                     |
|                          | the Rice Crop Provisions            |    |                     |
| *Internlanting*          | Plantings where the male inbred     | •  | Hybrid Sorghum Seed |
| merplanning              | line is interplanted between        | •  | Hyond Sorghum Seed  |
|                          | normally spaced rows planted to     |    |                     |
|                          | the inbred female line. In this     |    |                     |
|                          | situation the hybrid seed yield     |    |                     |
|                          | is adjusted to reflect the level of |    |                     |
|                          | coverage normally associated        |    |                     |
|                          | with field corn so that the         |    |                     |
|                          | amount of insurance for the         |    |                     |
|                          | 2 planting practices (standard      |    |                     |
|                          | planting and interplanting) is      |    |                     |
|                          | equivalent.                         |    |                     |
| Summer Planted           | Planted as a summer crop by         | •  | Cabbage             |
|                          | the applicable final planting       | •  | Potatoes            |
|                          | date.                               | •* | Strawberry*         |
|                          |                                     | ٠  | Cucumbers           |
| Summer Fallow            | A production practice used to       | ٠  | Barley              |
|                          | allow soil moisture levels to       | •  | Camelina            |
|                          | increase by leaving acreage         | •  | Canola              |
|                          | fallow for a specified period of    | •  | Oats                |
|                          | time. Consult applicable crop       | •  | Rapeseed            |
|                          | policy for full details.            | •* | Triticale*          |
|                          |                                     | •  | Wheat               |

# **397** ACRSI CARS Updates for RMA (Continued)

| RMA Cropping            |                                     |   |                  |
|-------------------------|-------------------------------------|---|------------------|
| Practice                | Definition                          |   | Applicable Crops |
| Water Fallow            | Production practice applicable to   | ٠ | Barley           |
|                         | acreage that is flooded before      | • | Oats             |
|                         | seeding for the same crop year in   | • | Wheat            |
|                         | which the crop is insurable, with   |   |                  |
|                         | no intent of using an irrigated     |   |                  |
|                         | practice as defined in the Basic    |   |                  |
|                         | Provisions.                         |   |                  |
| Winter Planted          | Planted as a winter crop by the     | • | Potatoes         |
|                         | applicable final planting date.     | ٠ | Cabbage          |
|                         |                                     | • | Sweet Corn       |
|                         |                                     | • | Strawberry       |
| Mechanical Harvest –    | Vineyards with mechanically         | • | Raisins          |
| Continuous Tray         | harvested raisins in east-west laid |   |                  |
|                         | down on a continuous tray by        |   |                  |
|                         | September 25.                       |   |                  |
| Hand Harvest – All      | Vineyards with hand-harvested       | • | Raisins          |
| Type Trays              | raisins in north-south rows laid by |   |                  |
|                         | September 8: vineyards with hand-   |   |                  |
|                         | harvested raisins in east-west rows |   |                  |
|                         | laid by September 20.               |   |                  |
| Late Harvest Period     | Late harvest is the period between  | • | Banana           |
|                         | February 1 and May 31 of the        |   |                  |
|                         | following year.                     |   |                  |
| Mid Harvest Period      | Mid harvest is the period between   | • | Banana           |
|                         | October 1 to January 31.            |   |                  |
| Early Harvest Period    | Early harvest is the period between | • | Banana           |
|                         | June 1 and September 30.            |   |                  |
| All Year Harvest Period | The beginning period June 1         | • | Banana           |
|                         | through May 31 of the following     |   |                  |
|                         | calendar year. The crop year will   |   |                  |
|                         | be designated by the calendar year  |   |                  |
|                         | that the period begins.             |   |                  |
| Winter Planted With     | Planted as a winter crop and        | ٠ | Strawberry       |
| Frost Protection        | contingent upon use of frost        |   |                  |
|                         | protection/control equipment.       |   |                  |
| *Intertilling Between   | Crop is planted in rows wide        | ٠ | Beans            |
| Rows                    | enough to intertill between rows    |   |                  |
|                         | with a row cultivator.              |   |                  |
| In-Ground               | Containing the minimum number       | ٠ | Caneberries*     |
|                         | of boxes (of roots) per acre        |   |                  |
|                         | specified on the Special            |   |                  |
|                         | Provisions.                         |   |                  |

## 553 GRA Select Planting Boundary Process

### A Select Screen

The Select Screen displays a geospatial view of all planting boundaries included within the \*--GART file that are intersected by the selected farm. Planting boundaries that have not been processed are shaded light blue. Planting boundaries included in the GART file that are not associated with the selected farm are shaded grey. Planting boundaries that have previously been matched are shaded yellow and those that have been processed and submitted to CARS are shaded red.

In addition to the planting boundaries, the national CLU layer, the national wetlands point layer, and the NAIP imagery are displayed. The user should view the GART file details for the applicable planting boundary to verify the information with the producer.--\*

**Note:** The user can use the blue GRA navigation ribbon to move back to a prior stage in the GRA review process.

### **B** Example of the GRA Select Screen

\*--The following is an example of the GRA Select Screen.

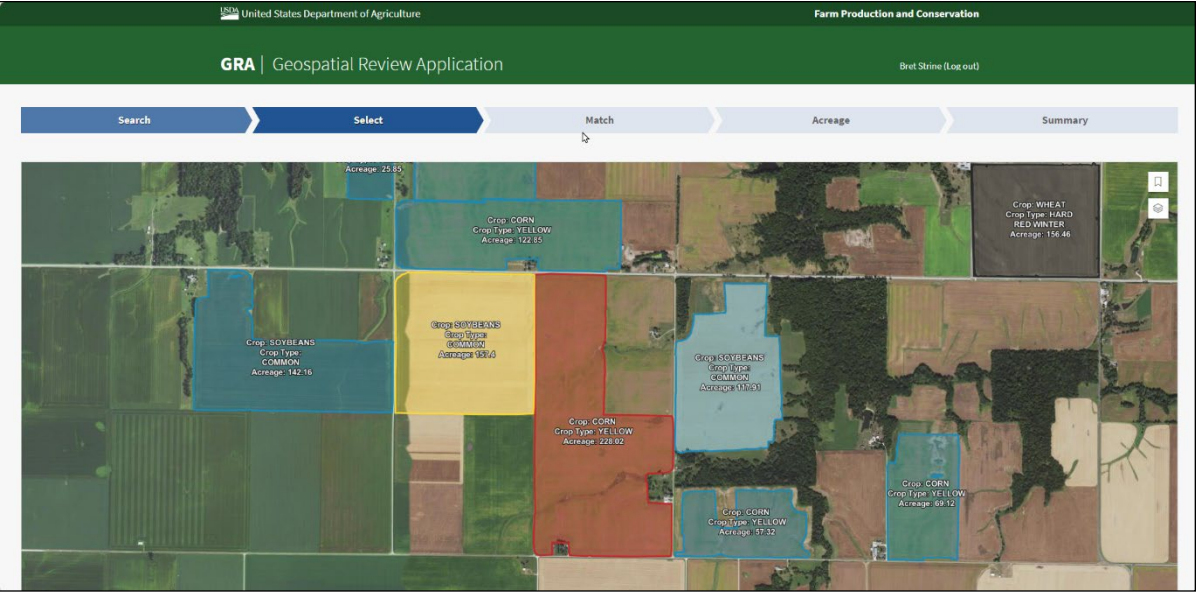

-\_\*

## 553 GRA Select Planting Boundary Process (Continued)

## \*--C Example of the GRA Select Legends

Farm Production and Conservation Planting Boundary 12865 Bret Strine (Log out) Planting Boundary 12866 Summary Acreage Planting Boundary 12867 Π Planting Boundary 12868 Planting Boundary 12869 Planting Boundary 12870 Planting Boundary 12871 Planting Boundary 12872 ☐ Planting Boundary 12873 National CLU National Wetland GART Transmission 11040623 

The following is an example of the GRA Select Screen and map view legend.

## **D** Action--\*

The legends are defaulted to closed. Legend layers available for view are the Layers legend and the GART Planting Boundary legend.

The Layers legend includes the National CLU Layer, the National Wetlands Layer, the GART Transmission File Layer and the NAIP Imagery. Use the stacked paper icon to open the Layers legend panel. From the legend the user can turn layers off and on clicking the eye icon. The user can turn associated labels on and off clicking the label tag icon. In addition, the user can click the double caret legend icon to close the legend again for more map viewing area.

The GART Planting Boundary legend includes individual planting boundaries layer(s) from the GART file. Use the ribbon icon to open the GART file legend panel. Click the GART planting boundary name to zoom and center on the planting boundary.

### 553 GRA Select Planting Boundary Process (Continued)

## \*--E Example of the GRA Select Screen and Planting Boundary/Farm Detail Popup--\*

The following is an example of the GRA Select Screen planting boundary detail popup.

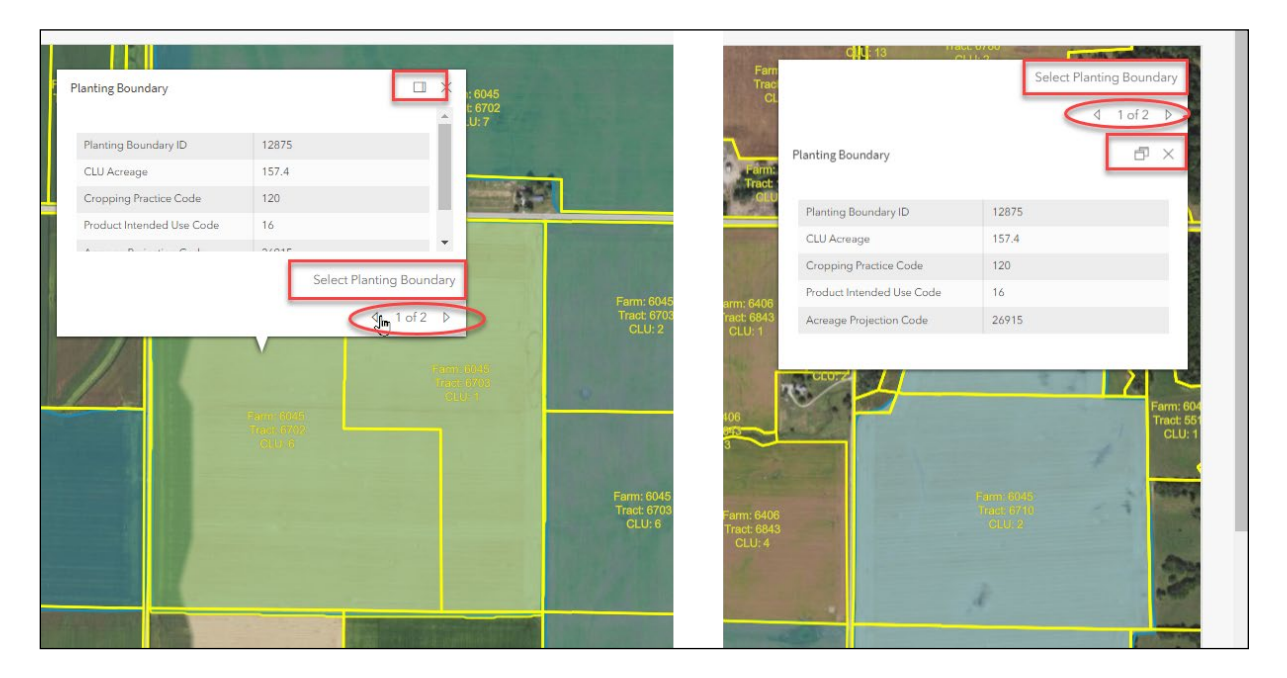

#### \*--F Action--\*

By clicking the planting boundary on the map, the user can view the planting boundary details popup, including the planting boundary ID, acreage, RMA crop code, RMA intended use code, and precision agriculture GART file acreage projection code. The user can expand the popup and dock it in the upper right corner of the map by clicking the "multi-page icon" next to the "X". Click the "multi-page icon" again to undock and move back to the selected planting boundary. To close the popup, click the "X" next to the multi-page icon.

To select the planting boundary to match, from the planting boundary detail popup screen, the user should click "Select Planting Boundary" to move to the Match Screen.

•

# \*--G Example of the GRA Select Screen and Potential/Farm Details Popup--\*

The following is an example of the GRA Select Screen potential farm details popup.

| Farm: 6045         | 10-1      | 1: 6045<br>E: 6702<br>.U; 7 | Fam<br>Tract<br>CL                                                                                                    | 6045                           | 4 2 of 2 ▶                       |
|--------------------|-----------|-----------------------------|----------------------------------------------------------------------------------------------------|--------------------------------|----------------------------------|
| Tract Number       | 6702      |                             | and the second second sec |                                |                                  |
| CLU Number         | 6         |                             | Farm:<br>Tract                                                                                                    | Tract Number                   | 6702                             |
| CLU Acreage        | 96.51     | 1                           | GLU                                                                                                    | CLU Number                     | 6                                |
| Admin County Code  | 187       |                             |                                                                                                    | CLU Acreage                    | 96.51                            |
| Admin State Code   | 17        | Council of                  | 1.1                                                                                                    | Admin County Code              | 187                              |
| Cropland Indicator | 1         | -                           | Kill                                                                                                    | Admin State Code               | 17                               |
|                    |           | 1 2012                      | 1: 6406<br>t: 6843                                                                                                    | Cropland Indicator             | 1                                |
|                    |           | 4 2012 J                    | _U: 1                                                                                                    | highly erodible land type code | NHEL                             |
|                    | · · ·     | Farm: 6045                  | 11 m                                                                                                    | SAP CRP                        | 0                                |
| 1/200              |           | Tract 6708                  |                                                                                                    | County Code                    | 187                              |
|                    | Farm 6045 | CLCC 1                      |                                                                                                    | State Code                     | 17 0-<br>15                      |
|                    |           |                             | m: 6406<br>uct: 6843<br>2LU: 4                                                                                                    |                                | Form 6045<br>Tract 6740<br>GLU-2 |

## \*--H Action--\*

By clicking the forward and back arrows next to the "1 of 2" on the popup, users can move between the planting boundary details and the field details. The user can view the potential farm, tract, and CLU number, CLU acreage, additional field details with administrative State and county for the farm. Click the back arrow to move back to the selected planting boundary. To close the popup, click the "X" next to the multi-page icon.

### \*--554 GRA Field Match Process

#### A Match Screen

The Match Screen will be displayed with the tract(s) and field(s) that intersect with the planting boundary selected for the farm being processed in the left panel. The map view displays the overlay of the planting boundary with the applicable tract(s) and field(s).

#### **B** Example of the GRA Match Screen – Single Match

The following is an example of the GRA Match Screen with single match.

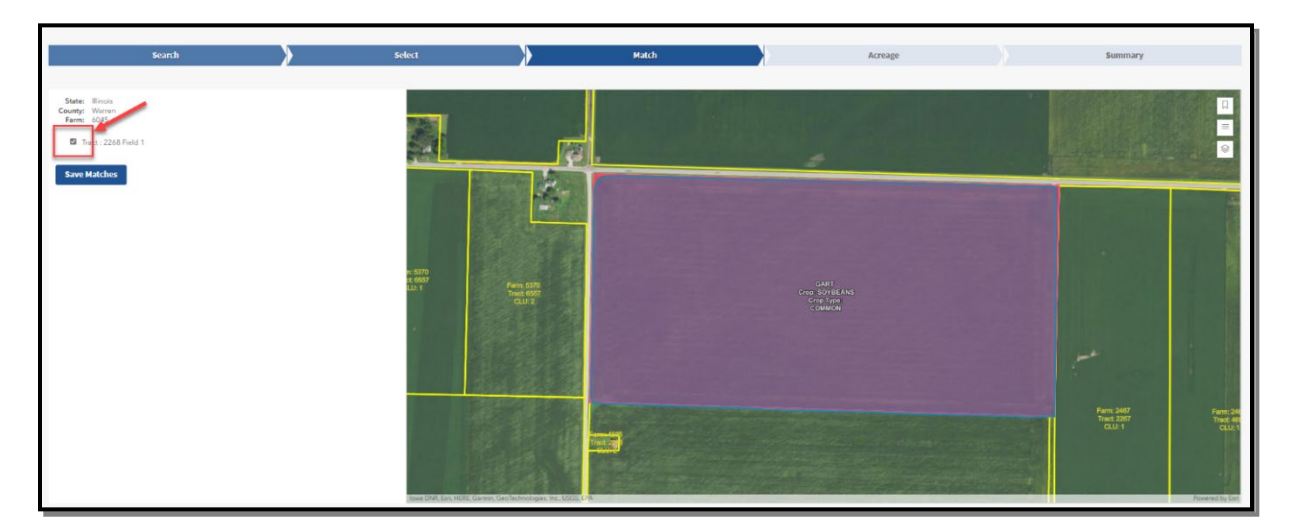

C Example of the GRA Match Screen – Multiple Match

The following is an example of the GRA Match Screen with multiple matches.

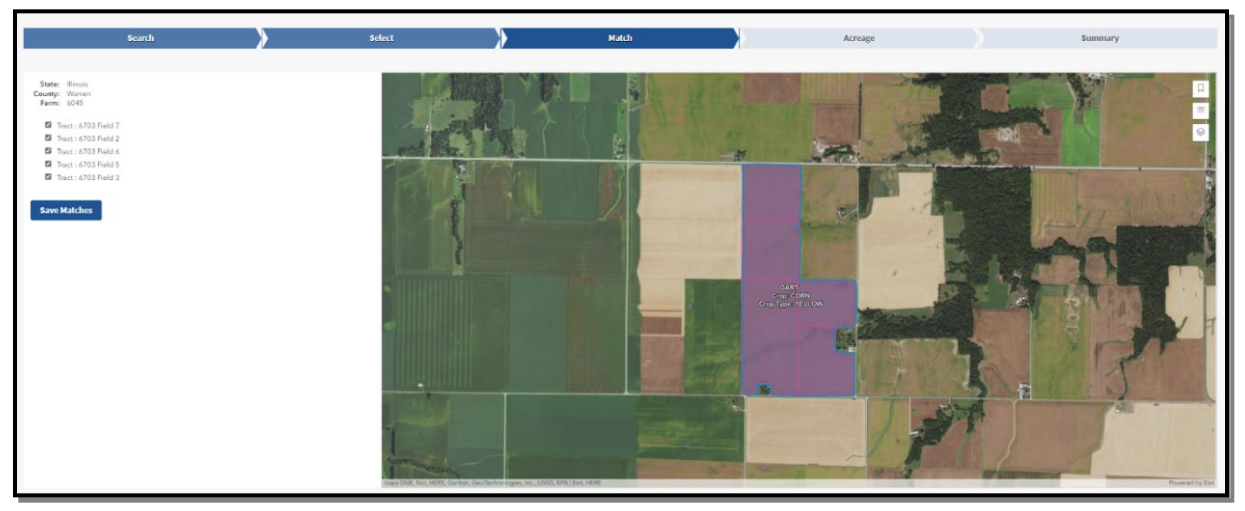

--\*